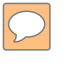

#### **DEFENSE LOGISTICS AGENCY** AMERICA'S COMBAT LOGISTICS SUPPORT AGENCY

# REUTILIZATION DOD **CUSTOMER**

WARFIGHTER SUPPORT ENHANCEMENT

STEWARDSHIP EXCELLENCE

WORKFORCE DEVELOPMENT

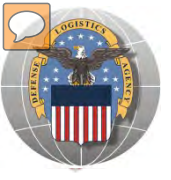

### **USING THE RTD WEB SITE**

THIS POWERPOINT PRESENTATION IS TAILORED TO THE DOD CUSTOMERS

- BUSINESS RULES
- SCREENING CYCLES
- REGISTRATION REQUIREMENTS
- CUSTOMER RESTRICTIONS
- HOW TO SCREEN FOR EXCESS OR SURPLUS
- HOW TO SUBMIT AN ORDER
- HOW TO PICK UP PROPERTY
- HOW TO CANCEL OR MODIFY AN ORDER

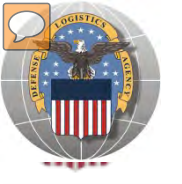

### **STANDARD BUSINESS RULES**

RTD customers fall into the following categories:

The first two fall under Reutilization:

- 1. Hard 'R' = DOD: US Air Force, US Army, US Marine Corps, US Navy, US Coast Guard, US Guard/Reserves, DLA, other DOD activities such as Defense Mapping, DCIS, etc.
- 2. Soft 'R' = DOD Special Programs: Civil Air Patrol, Computers for Learning, DoD Contractors, DOD Firefighters, Law Enforcement Support Office, MARS, HAP, MWRA, Senior ROTC, VA Industries, DOD Museums, and Foreign Military Sales
- **3. Transfer** = Federal Civil Agencies (fall under GSA's control)
- **4. Donation** = State Agencies for Surplus Property (fall under GSA's control

Note: DLA Disposition Services does not determine who is eligible to participate in the various programs. New customers will be referred to the appropriate office to get started.

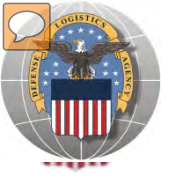

### Hard 'R' DOD SCREENS DURING ALL CYCLES

When requesting a property search or viewing the search results you will see the following codes which reflect screening time periods and the flow of property through the DLA Disposition Services inventory:

| CONUS Sites             |                                                                                                    |
|-------------------------|----------------------------------------------------------------------------------------------------|
| DOD                     | Items are placed in a one week Accumulation (Receipt at DLA Disposition Services sites)                                                                                                    |
| DOD                     | Items roll to DoD Customer Screening - 14 Days                                                                                                    |
| GSA                     | Items roll to General Service Administration (FEDS) - 21 days for Federal Civil Agencies and<br>Donees. DLA Disposition Services sites will honor DoD Not Mission Capable Supply Request,<br>Priority 02 - 03 requests; for all other requests the DoD customer must contact GSA and order<br>the items through GSA's FEDS. |
| GSA Donation Allocation | 5 Days                                                                                                    |
| RTD 2                   | 2 days any customer may submit requisitions                                                                                                    |
| DOD EXP                 | 5 to 7 days from day one for DOD and DOD Special Programs                                                                                                    |
| FCA/DON EXP             | 12 days following DOD Expedited Screening. This period is for Hard 'R', Federal Civil Agencies, and Donation Customers                                                                                                    |
| OCONUS Sites            |                                                                                                    |
| FEPP/FEPD               | Applies to overseas DLA Disposition Services sites not under the Xcess Xpress Rules.                                                                                                    |
|                         | Accumulation - One- Four weeks                                                                                                    |
| FEPP                    | DoD and Federal Screening simultaneously - 21 Days                                                                                                    |
| FEPD                    | Donation Screening - 21 Days                                                                                                    |
|                         | Final removal for Donees - 7 Days                                                                                                    |
| RTD2                    | Blue Light Period - 3 days (open to all R/T/D customers)                                                                                                    |
| DOD EXP                 | 5 to 7 days from day one for DOD and DOD Special Programs                                                                                                    |
| FCA/DON EXP             | 12 days following DOD Expedited Screening. This period is for Hard 'R', Federal Civil Agencies, and Donation Customers                                                                                                    |

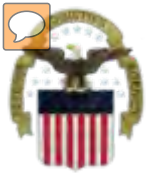

# **Accessing RTD Web Application**

DLA Disposition Services is soon to be deploying a new screening system under the Reutilization Business Integration (RBI) initiative. RBI is a major step in integrating DLA Disposition Services processes and inventory accountability systems into existing DLA warehousing and financial systems. Customers will see many screening and requisitioning enhancements in the new RTD Web page.

Before using the new RTD Web, customers must complete steps 1 & 2 below. Step 3 cannot be completed until implementation.

The following charts will walk customers through the AMPS process, and provide advanced information on the new RTD Web, to include screen prints and capabilities. Customers will be notified when implementation is planned.

Step 1: Create an account in the DLA Account Management and Provisioning System (AMPS).

AMPS is a web-based account management system that provides system users with an automated tool for requesting user accounts and passwords for DLA systems. Once your AMPS account has been successfully created, you will be notified via email.

#### Step 2: Submit a role request via AMPS.

After creating your AMPS account, you will need to submit a role request which specifies RTD application. You will be notified via email once your role request has been completed.

#### Step 3: Complete RTD registration.

Once your role request is completed, you will be able to log into the EBS Portal. Upon first accessing RTD within the Portal, you will be prompted to complete a required RTD Customer registration form to complete the access request process.

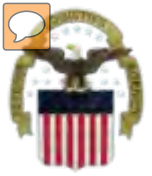

### **Accessing the External Portal**

| External                                                              | <u>Portal</u>                                                          | Internal Portal                                                                                                    |
|-----------------------------------------------------------------------|------------------------------------------------------------------------|----------------------------------------------------------------------------------------------------|
| DoD User & DoD Contractor                                             | Public/Non-DoD                                                         | DLA Employee                                                                                                    |
| Use CAC Card                                                          | Create User ID & password                                              | Use CAC Card                                                                                                    |
| Requires supervisor name & security officer & IA completion date      | Requires less data for the AMPS registration process                   | Requires the entire DLA<br>AMPS registration process                                                                                             |
| https://business.dla.mil                                              | https://business.dla.mil                                               | https://pep1.bsm.dla.mil/irj                                                                                                    |
| Only request the RTD and ETID<br>Roles                                | Only request the RTD and<br>ETID Roles                                 | Request <u>BOTH</u> the Internal<br><u>Portal</u> RTD role (JD-854)<br>and/or ETID role (JD-856)<br><u>PLUS</u> the required RTD &<br>ETID roles |
| RTD Customer Role (DDS-413)<br>and/or ETID Customer Role<br>(DDS-514) | RTD Customer Role (DDS-<br>413) and/or ETID Customer<br>Role (DDS 514) | RTD Customer Screener<br>(DDS 369), RTD Customer<br>ASO (DDS 370), ETID<br>Customer (DDS-520)                                                    |

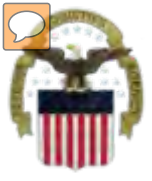

# Sources of Info

- DLA Customer Interaction Center: 1-877-DLA-CALL (1-877-352-2255) or send an email to <u>DLAContactCenter@dla.mil</u> Accessible 24 hours a day, 7 days a week.
- AMPS Help Desk: DSN 695-4357 or 1-866-335-4357 or send an email to <u>support.services@dla.mil</u> Accessible 24 hours a day, 7 days a week.
- DLA Enterprise External Business Portal: <u>https://business.dla.mil</u> will have a link to a job aid.
- DLA Disposition Services Web Page: <u>http://www.dispositionservices.dla.mil</u> will have a link on the home page called "Change" that will include job aids and additional customer information.
- RBIQuestions@dla.mil You can ask any question at any time about anything related to RBI.

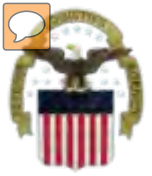

### **AMPS** Registration

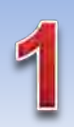

Non-Common Access Card (CAC)-Enabled Users: . AMPS is a webbased application. Launch AMPS by typing the following URL into the web browser: https://amps.dla.mil

| irst Time In AMPS<br>se this option to register if yo<br>risting DLA application but ha<br>tep by step instructions. | 17 Click Here to Register<br>to have never had a DLA account or if you have access to an<br>ave not registered in AMPS. Read the appropriate user guide to | User G les                                 | Click Here |
|----------------------------------------------------------------------------------------------------|----------------------------------------------------------------------------------------------------|--------------------------------------------|------------|
| orgot your User IC<br>se this option if you have reg<br>ssigned User IC                                              | D? Click Here<br>Isstered with AMPS in the past but cannot remember your DLA                                                                               | BSM-E (Energy FES, PORTS, FIRC)<br>Express | _          |
| Help? Contact the DSCR He                                                                                            | Hp Desk at 804-279-HELP (4357) or toll free 866-335-HELP                                                                                                   |                                            |            |

AMPS First Time User Access

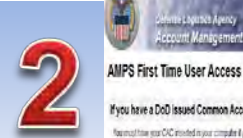

#### fyou have a DoD issued Common Access Card (CAC):

formation per CVC model many computer ( per unit APPS to register per CVC This will also you to adapts APPE without those to be exercised in addition, you applications that are CAC enabled and you will not need a username baseword to access these

#### Attention DLA Employees or Contractors:

This process is to fain CLA constraint, Four are a DLA empires or Cantactor DO NOT making with the neglectation Year process in the School taxes automatically print mathed with Application and the APPS report speen I means that beer is a protein with your DLA account or the compolential you are using to access HVPS. Ensure that you are accessing HVPS from the DLA reason with your CHC. The protein censols, contact the reag Deal at the ministration sales

Laged man New Law

Click the Public/Non-**DOD** button

TLOBOLT

| User Tipe              | Description                          |                                                                                                    |
|------------------------|--------------------------------------|----------------------------------------------------------------------------------------------------|
| DidD & Bank Contractor | ited and a real as rear sup          | iin The Tudim Select the Area are a service at the Arned Selects,<br>yee, or a DuD contracts. You will need to practic information at the practed<br>show and local security officer as required in DGH Form 2015.                                                         |
|                        | Cicitais inter Pre                   | are a Supplied entor with a Commercial and Coveneens Emby (CACE) code<br>estant that works for a company or coloxication that supplies terms basis to DLA<br>cyclits a teas atmospherizon that process                                                                     |
| Publichies COD         | Ciek test tester i<br>Allen COD Live | is 1 Non-Department of Defense (DAD) (Non discussion of the specific for an account with DL A<br>a worder not supplier top a guid of any of the Americ Services. You will be recursed to provide<br>of our angularition to register and spaced access to DLA applications. |

Int Management and Provisioning System (AMPS)

|                                                                | 062Cifrone                      |                                                                                                    |           |
|----------------------------------------------------------------|---------------------------------|----------------------------------------------------------------------------------------------------|-----------|
| New Attiant                                                    | in twe of the DLA applications  | epsiered to an accomplim AMPS and rou to not have an exciting account?<br>Starba                                                 |           |
| Enterplacement                                                 | This process will not find your | er an accounts account done wither appointations leaded before<br>account that been gro-loaded data with S and will allow you to |           |
| Applications canandare                                         | Statistic in data               |                                                                                                    |           |
| Energy-JES<br>Energy-JES                                       |                                 |                                                                                                    |           |
| Energy RED Express<br>Energy-Reb Express<br>Energy-Robind PORT | 5                               |                                                                                                    |           |
| RPP08<br>Cplutoration                                          |                                 |                                                                                                    |           |
| 96033<br>3580                                                  |                                 |                                                                                                    | Click the |
| 0394<br>2598                                                   |                                 |                                                                                                    |           |
| Fallan<br>Maleh                                                |                                 |                                                                                                    | Account   |
| MERS                                                           |                                 |                                                                                                    | Dutter    |
| 2010                                                           |                                 |                                                                                                    | Button    |
| SERAT                                                          |                                 |                                                                                                    |           |

Press currant the help desire (6)4(275-4057 or 1-055/035-4357 f you have any questions concerning the use of this System

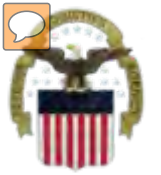

# **AMPS Registration (Cont.)**

| Control of the second second sec | Detense Logianes Agency     Account Management and Provisioning System (AMPS)     AMPS Password     Erkir password based on the profile regulardibative hors that you must create a password execution of the complete and the complete and the profile regulardibative hors that you must create a password execution of the complete and the profile regulardibative hors that you must create a password execution of the complete and the profile regulardibative hors that you must create a password execution of the complete and the profile regulardibative hors that you must create a password execution of the complete and the profile regulardibative hors that you must create a password execution of the complete and the profile regulardibative hors that you must create a password execution of the complete and the profile regulardibative hors that you must create a password execution of the complete and the profile regulardibative hors that you must create a password execution of the profile registration of the profile registration o |
|----------------------------------------------------------------------------------------------------|----------------------------------------------------------------------------------------------------|
| User mormadon  First Name                                                                                                    | If Passaird     *       These states wind     *       Passaird     *       These states wind     *       These states wind     *                                                                                                    |
| I Content Face User Type Plassa CaleCi Y Plage will refer in after an rem is selected.  User Type Plassa CaleCi Y Plage will refer in after an rem is selected.  Canton Canton Canton Canton Canton Canton                                                                                                    | Ceránez Cano                                                                                                    |

| Application Ac                                                                                                    | ccess Request Form - User - External                                                   |            |
|----------------------------------------------------------------------------------------------------|----------------------------------------------------------------------------------------|------------|
| Current Roles                                                                                                    | Application Roles Admin Roles DLA Disposition Services Func EX - RTD Clustomer DDS-111 |            |
| Pending Role<br>Request(s):                                                                                                    |                                                                                        | Select RTD |
| T Please S ect Your<br>Desired etc (70)<br>Filter results using<br>the 'Quick Filter'<br>feature below. For<br>more detail click on | DDS-412-DLA Disposition Services Prod EX - RTD Customer DDS-412                        | Role       |
| the "information" box.)                                                                                                    |                                                                                        |            |
| Back Next Cancel                                                                                                    | Unsciptioner                                                                           |            |

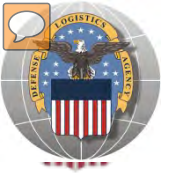

### **RTD** Registration

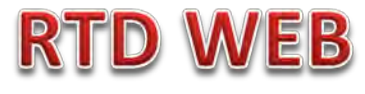

The next step will not be able to be completed until the new RTD Web Page is deployed!!! You will be notified of this date as we move closer to deployment/implementation.

- Open Internet Explorer browser and type <u>https://business.dla.mil</u>in your browser address line
- Click on Disposition Services Tab
- Click on RTD. The RTD application screen will display in a new window.
- When a customer clicks on the Disposition Services RTD link from the DLA Web Portal, they will be prompted to enter their DoDAAC or register.

#### **Registration Requirements:**

- ✓ Internal
  - DoD <u>Customers</u> with Common Access Card (CAC) on a .mil server - AMPS registration Plus RTD Web registration.

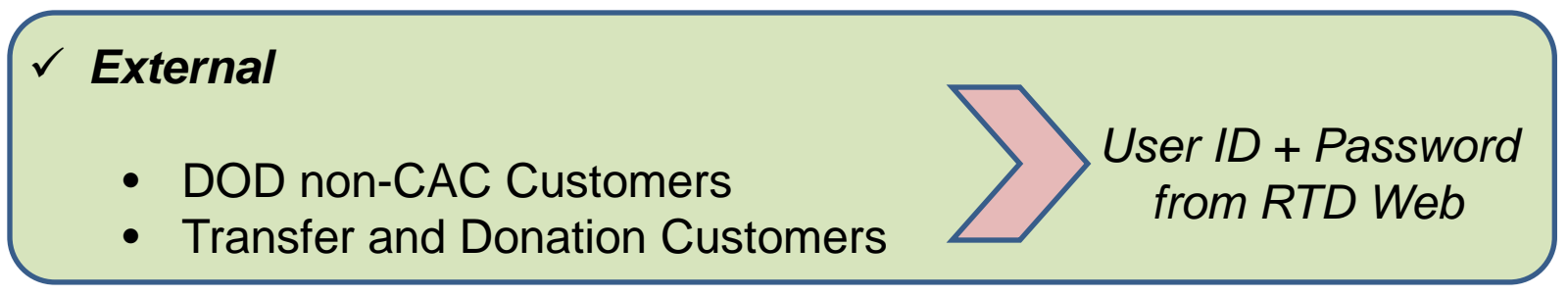

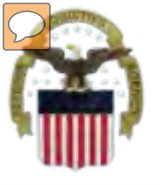

### **DLA Enterprise External Business Portal**

This is a screenshot of the DLA Enterprise External Business Portal, that provides external customers with a single point of access to DLA business applications <a href="https://business.dla.mil">https://business.dla.mil</a>

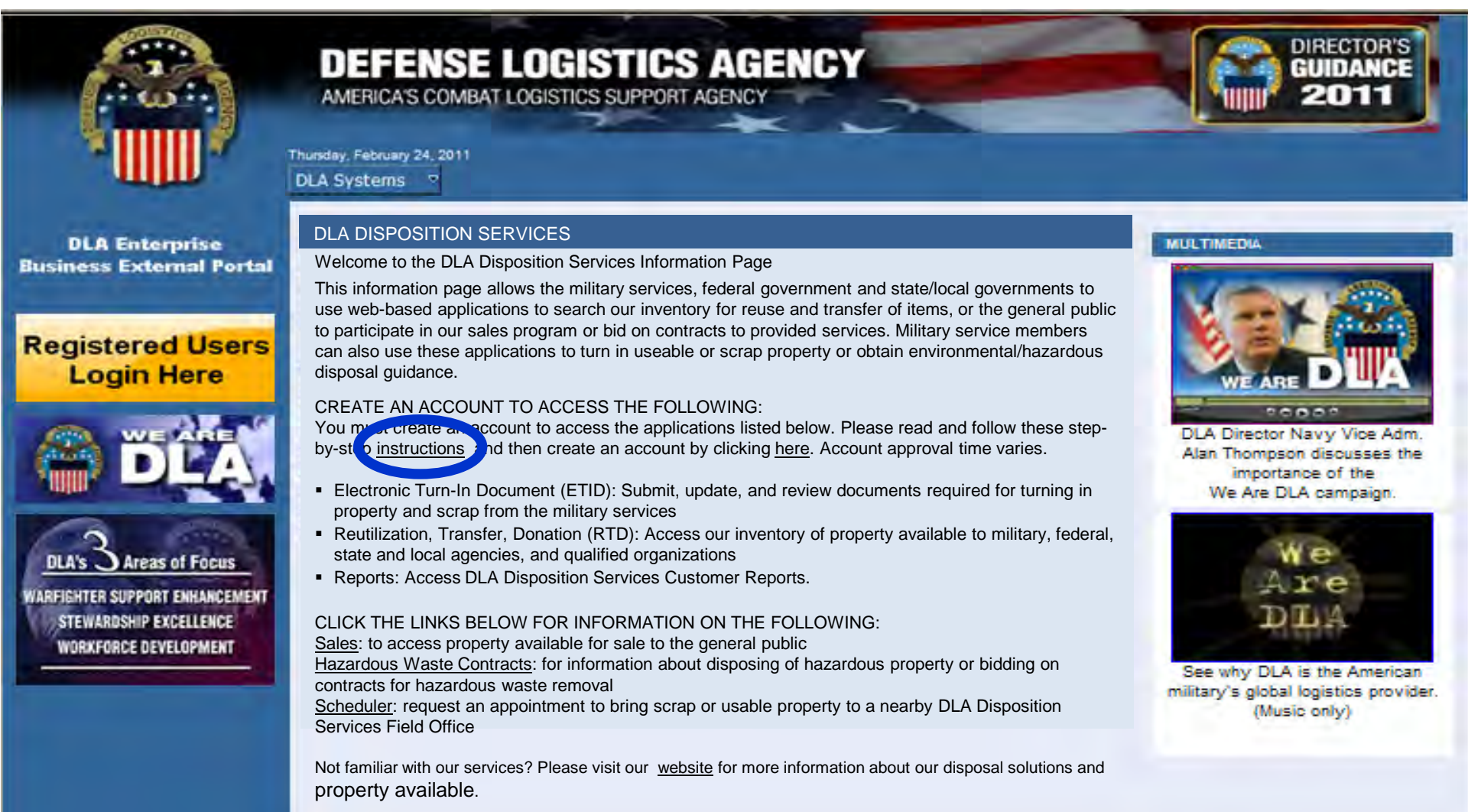

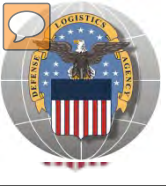

### **REGISTRATION FORM FOR DOD**

DOD customers will register as SCREENERS or ACCOUNTABLE SUPPLY OFFICERS RTD WILL A SCREENER'S ASO MUST ALSO BE REGISTER TO APPROVE REQUESTS

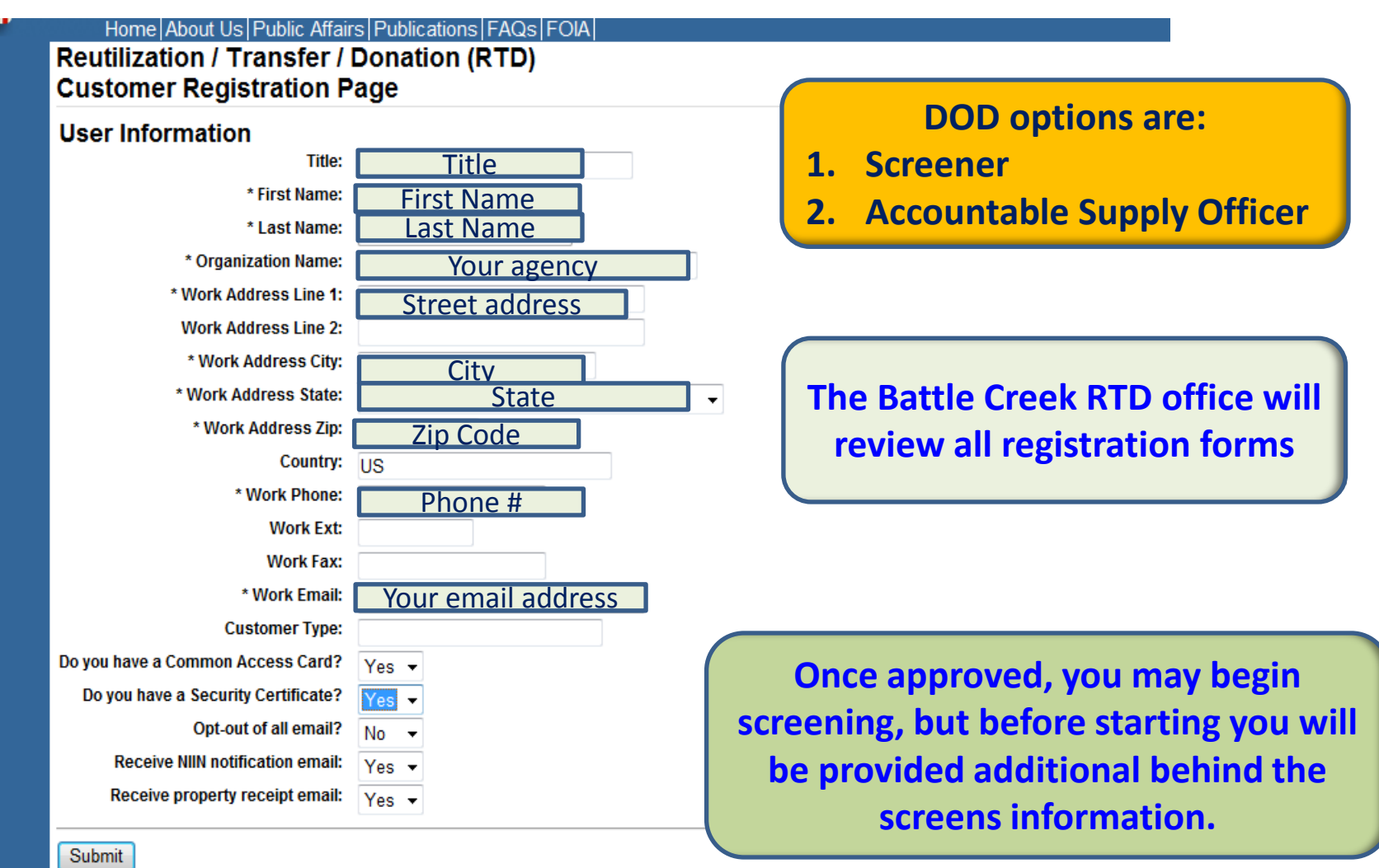

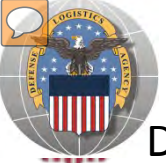

### **REGISTRATION FORM - DOD**

DOD customers requests will be reviewed by Battle Creek RTD Office personnel

| Reutilization / Transfe<br>Pending Approvals                               | r / Donation (RTD)                                                                                                    |                                                                                                    | RTD                                                                  | WEB             |
|----------------------------------------------------------------------------|----------------------------------------------------------------------------------------------------|----------------------------------------------------------------------------------------------------|----------------------------------------------------------------------|-----------------|
| Show reminder                                                              | Pending Users                                                                                                    |                                                                                                    |                                                                      |                 |
| User Name App Role                                                         | Last User to Approve Last Action Date Action                                                                                                    | Deny Show/Add<br>Comments                                                                                                    |                                                                      |                 |
| Customer DOD DOD ASO<br>DoDAACs are DOD DOD ASO<br>Listed here DOD DOD ASO | (null) 6/6/2012 10:23:32 AM Approv<br>(null) 6/6/2012 10:23:15 AM Approv<br>(null) 6/8/2012 2:17:44 PM Approv                                                                                                    | Ve         Deny         Show/Add           ve         Deny         Show/Add           ve         Deny         Show/Add                                                                                                    |                                                                      |                 |
| DOD DOD ASO<br>Item Details<br>(select an item in the list above)          | Reutilization / Transfer / Donatio<br>Pending Approvals                                                                                                    | on (RTD)                                                                                                    |                                                                      |                 |
|                                                                            | Show reminder                                                                                                    | Pending Users                                                                                                    | COMMENTS                                                             |                 |
|                                                                            | User Name         App         Role         Last User to App           Customer         DOD         DOD ASO         (null)           DoDAACs are         DOD         DOD ASO         (null)           Listed here         DOD         DOD ASO         (null)                                                                                                    | prove         Last Action Date         Action         Deny           6/6/2012 10:23:32 AM         Approve         Det           6/6/2012 10:23:15 AM         Approve         Det           6/8/2012 2:17:44 PM         Approve         Det           6/8/2012 2:17:54 PM         Approve         Det | Show/Add<br>Comments<br>eny Show/Add<br>eny Show/Add<br>eny Show/Add |                 |
|                                                                            | Item Details USERNAME D_TYPE USERSTATUS A APPROVAL_LEVEL EDIT_USERS TITLE FIRST_NAME FIRST_NAME Peter LAST_NAME Beronja ADDRESS1 74 Washington Ave N ADDRESS2 CITY Battle Creek STATE MI ZIP 49017 PHONE CTTENSION FAX FAX_EXTENSION FAX FAX_EXTENSION EMAIL Peter.Beronja@dla.mil DATE_ADDED 1/14/2012 9:32:56 AM DODAAC REUT_STATUS OPT_OUT N COUNTRY COMPANYNAME dla disposition services Action Approve Denv Denv Denv |                                                                                                    | The Battle Creek RTD offi<br>review all registration fo              | ce will<br>orms |

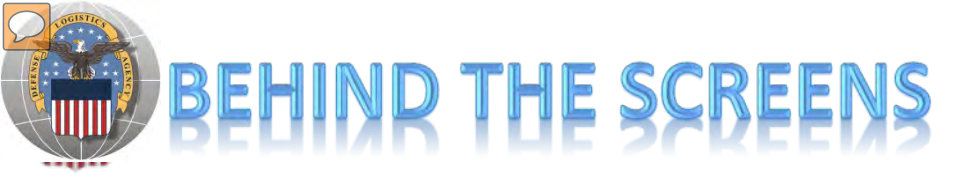

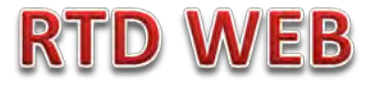

#### AFTER THE CUSTOMER SUBMITS THE REGISTRATION FORM, THE BATTLE CREEK RTD OFFICE PLACES THE CUSTOMER IN A CATEGORY. CONTROLS INCLUDE DEMIL CODE, HM/HW, AND FSC RESTRICTIONS. USER/CUSTOMERS ARE ASSOCIATED WITH A SINGLE DODAAC OR SEVERAL DODAACS.

#### **"CUSTOMERS DON'T SEE THIS"**

| Itilization / T                                                | ransfer / Donation (RTD)                          |                                           |                       |                    |                  |
|----------------------------------------------------------------|---------------------------------------------------|-------------------------------------------|-----------------------|--------------------|------------------|
| Show reminder                                                  | luon                                              |                                           |                       |                    |                  |
| DAAC Validation                                                | 1                                                 |                                           |                       |                    |                  |
| * DoDAAC:                                                      | W56R69 Search                                     |                                           |                       |                    |                  |
| DoDAAC:                                                        | W56R69                                            |                                           |                       |                    |                  |
| Category:                                                      | -                                                 | DoDAAC Categori                           | es                    |                    |                  |
| DoDAAC Status:<br>Organization:<br>Effective Date:<br>Address: | Unblock  W7Q4 MANEUVER TNG SITE 12/23/11 BLDG 560 | Category Name                             | Hazardous<br>Material | Hazardous<br>Waste | Demil Code       |
|                                                                | CAMP GRAYLING                                     | 10                                        | м                     | w                  | ABCDEEGP         |
|                                                                | GRAYLING MI 49739-0001                            | 10                                        | M                     | W                  | ABCDEEGP         |
|                                                                |                                                   | 11                                        | M                     | W                  | ABCDEFGP         |
| Save Changes                                                   |                                                   | 12                                        | M                     | W                  | ABCDEEGP         |
| Saro onangoo                                                   |                                                   | 13                                        | M                     | W                  | ABCDEEGP         |
|                                                                |                                                   | 14                                        | M                     | W                  | A.B.C.D.E.F.G.P. |
|                                                                |                                                   | 16                                        | M                     | W                  | A.B.C.D.E.F.G.P. |
|                                                                |                                                   | 17                                        | M                     | W                  | A.B.C.D.E.F.G.P. |
|                                                                |                                                   | 18                                        | M                     | W                  | A.B.C.D.E.F.G.P. |
|                                                                |                                                   | 19                                        | M                     | W                  | A.B.C.D.E.F.G.P. |
|                                                                |                                                   | 20                                        | M                     | W                  | A.B.C.D.E.F.G.P. |
|                                                                |                                                   | 21                                        | M                     | W                  | A.B.C.D.E.F.G.P. |
|                                                                |                                                   | 22                                        | M                     | W                  | A.B.C.D.E.F.G.P. |
|                                                                |                                                   | 25                                        | M                     | W                  | A.B.C.D.E.F.G.P. |
|                                                                |                                                   | 26                                        | M                     | W                  | A.B.C.D.E.F.G.P. |
|                                                                |                                                   | 27                                        | M                     | W                  | A.B.C.D.E.F.G.P. |
|                                                                |                                                   | 28                                        | M                     | W                  | A,B,C,D,E,F,G,P. |
|                                                                |                                                   | 29                                        | M                     | W                  | A.B.C.D.E.F.G    |
|                                                                |                                                   | 5                                         | M                     | W                  | A.B.C.D.E.F.G.P. |
|                                                                |                                                   | <u>5b83c%3ca%</u><br><u>3e830cbda469a</u> | М                     | W                  | A,B,C,D,E,F,G,P, |
|                                                                |                                                   | 5b83c%3ca%<br>3e830cbda469a               | М                     | W                  | A,B,C,D,E,F,G,P, |
|                                                                |                                                   | 6                                         | M                     | W                  | A,B,C,D,E,F,G,P, |
|                                                                |                                                   | 7                                         | M                     | W                  | A,B,C,D,E,F,G,P, |
|                                                                |                                                   | -                                         |                       |                    |                  |

#### Top half of screen

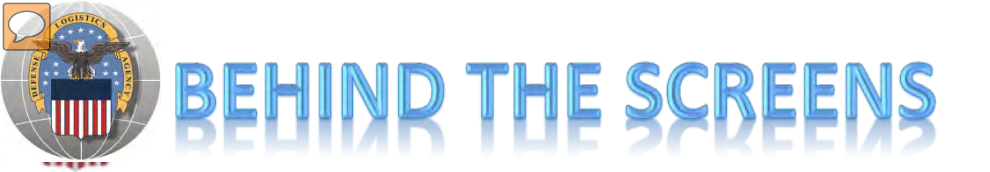

### **RTD WEB**

#### **"CUSTOMERS DON'T SEE THIS"**

| Users                                                                                                    |                                                                                                    |                                                                                  |                                                                                                    | -                           |
|----------------------------------------------------------------------------------------------------|----------------------------------------------------------------------------------------------------|----------------------------------------------------------------------------------|----------------------------------------------------------------------------------------------------|-----------------------------|
| Active Remove                                                                                                    | Users<br>Username Name<br>User IDs & Names<br>appear here. Individuals<br>can be blocked from<br>using a DoDAAC                                                                                                    | Blocked Status<br>Unblock<br>Unblock<br>Unblock<br>Unblock<br>Unblock<br>Unblock | Find Users       The Battle Creater of the Battle Creater of the Battl | eek RTD<br>eer USER<br>FION |
| FSCs<br>FSC                                                                                                    | Category: Custom ▼ Edit FSC Cate                                                                                                    | gory                                                                             | EDIT FSCs f<br>customer cate                                                                                                    | or<br>egory                 |
| <ul> <li>1005</li> <li>1015</li> <li>1025</li> <li>1035</li> <li>1045</li> <li>1045</li> <li>1070</li> <li>1080</li> <li>1095</li> <li>1110</li> <li>1120</li> <li>1127</li> <li>1135</li> <li>1145</li> <li>1195</li> <li>1220</li> <li>1240</li> <li>1270</li> </ul> | Guns, through 30 mm<br>Guns, 75 mm through 125 mm<br>Guns, over 150 mm through 200 mm<br>Guns, over 300 mm<br>Launchers, Torpedo and Depth Charge<br>Nets and Booms, Ordnance<br>Camouflage and Deception Equipment<br>Miscellaneous Weapons<br>Nuclear Projectiles<br>Nuclear Projectiles<br>Nuclear Popth Charges<br>Nuclear Rockets<br>Fuzing and Firing Devices, Nuclear Ordnance<br>Explosive and Pyrotechnic Components, Nuclear Or<br>Miscellaneous Nuclear Ordnance<br>Fire Control Computing Sights and Devices<br>Optical Sighting and Ranging Equipment<br>Fire Control Designating and Indicating Equipment<br>Aircraft Gunnery Fire Control Components | dnance                                                                           | <ul> <li>1010 Guns, over 30 mm up to 75 mm</li> <li>1020 Guns, over 125 mm through 150 mm</li> <li>1030 Guns, over 200 mm through 300 mm</li> <li>1040 Chemical Weapons and Equipment</li> <li>1055 Launchers, Rocket and Pyrotechnic</li> <li>1075 Degaussing and Mine Sweeping Equipment</li> <li>1090 Assemblies Interchangeable Between Weapons in Two or More Classes</li> <li>1105 Nuclear Bombs</li> <li>1115 Nuclear Warheads and Warhead Sections</li> <li>1125 Nuclear Demolition Charges</li> <li>1130 Conversion Kits, Nuclear Ordnance</li> <li>1140 Nuclear Components</li> <li>1190 Specialized Test and Handling Equipment, Nuclear Ordnance</li> <li>1230 Fire Control Directors</li> <li>1230 Fire Control Systems, Complete</li> <li>1250 Fire Control Stabilizing Mechanisms</li> <li>1265 Fire Control Transmitting and Receiving Equipment, except Airborne</li> <li>1280 Aircraft Bombing Fire Control Components</li> </ul>                                                                                                    |                             |
| <ul> <li>1270</li> <li>1285</li> <li>1290</li> <li>1310</li> </ul>                                                                                                    | Aircrait Gunnery Fire Control Components<br>Fire Control Radar Equipment, except Airborne<br>Miscellaneous Fire Control Equipment<br>Ammunition. over 30 mm up to 75 mm                                                                                                    |                                                                                  | <ul> <li>1280 Aircraft Bornoing Fire Control Components</li> <li>1287 Fire Control Sonar Equipment</li> <li>1305 Ammunition, through 30 mm</li> <li>1315 Ammunition. 75 mm through 125 mm</li> </ul>                                                                                                    |                             |

#### **Bottom half of screen**

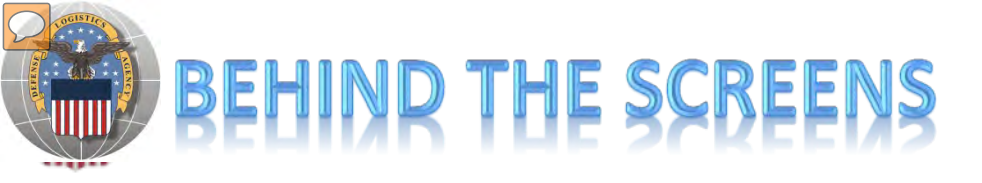

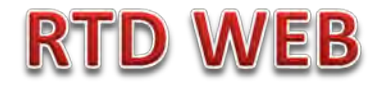

# DLA Disposition Services RTD Office: CAN BLOCK VALID DODAACS (DODAACS LISTED IN DAASC)). THIS WILL PREVENT THE DODAAC FROM BEING USED AS A PRIMARY ORDERING DODAAC. THE DODAAC CAN BE USED AS A SUPPLEMENTARY SHIP-TO-DODAAC.

| Reutilization / T<br>DoDAAC Valida                                         | ransfer / Dor<br>ation                                  | nation (F    | (TD)                                                                                                    |                                                                                                    |                                                                                                    |                                                                                                    |                                                                             |
|----------------------------------------------------------------------------|---------------------------------------------------------|--------------|----------------------------------------------------------------------------------------------------|----------------------------------------------------------------------------------------------------|----------------------------------------------------------------------------------------------------|----------------------------------------------------------------------------------------------------|-----------------------------------------------------------------------------|
| 0 Changes saved                                                            | l.                                                      |              |                                                                                                    |                                                                                                    |                                                                                                    |                                                                                                    |                                                                             |
| DoDAAC Validatio                                                           | n                                                       |              |                                                                                                    |                                                                                                    |                                                                                                    |                                                                                                    |                                                                             |
| * Dodaac:                                                                  | W56R69                                                  | Search       |                                                                                                    |                                                                                                    |                                                                                                    |                                                                                                    |                                                                             |
| DoDAAC:<br>Category:<br>DoDAAC Status:<br>Organization:<br>Effective Date: | W56R69<br>National Guard<br>Unblock  VIER T             | NG SITE      | •                                                                                                    | DoDAAC Categories                                                                                                    | S<br>Hazardous Material                                                                                                | Hazardous Waste                                                                                    | Demil Code                                                                  |
| Address:                                                                   | BIOCK<br>BLDG 560<br>CAMP GRAYLING<br>GRAYLING MI 49739 | 000 <u>1</u> |                                                                                                    | 10<br>11<br>12                                                                                                    | M<br>M<br>M                                                                                                    | W<br>W<br>W                                                                                        | A,B,C,D,E,F,G,P,Q<br>A,B,C,D,E,F,G,P,Q<br>A,B,C,D,E,F,G,P,Q                 |
| Save Changes                                                               |                                                         | ir           | A few <u>US Army Com</u><br>block DoDAACs and<br>National Guard, A<br>Engineers ha<br>The <u>US Army Finan</u><br>ternally for items o<br>customers must che | <u>mands</u> have a<br>have provide<br>rmy Cadet Co<br>ave placed tig<br><u>ce Office</u> may<br>rdered from D<br>eck with their | asked DLA Dis<br>ed names of th<br>ommand, and<br>ght controls or<br>y or may not b<br>DLA Dispositio<br>Finance Offic | position Se<br>heir ASOs.<br>US Army C<br>n DoDAACS<br>oill their cu<br>on Services<br>er before c | ervices to<br>US Army<br>orps of<br>S.<br>stomers<br>. US Army<br>ordering. |

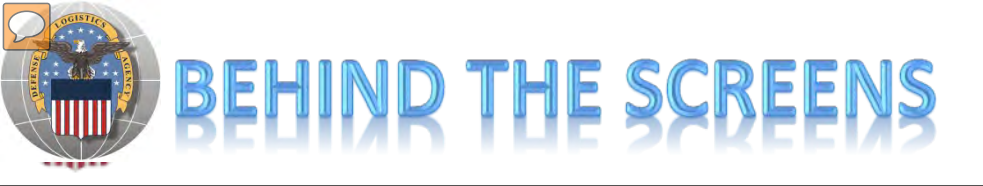

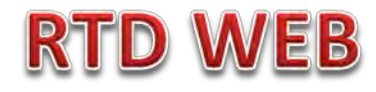

### WHAT YOU CAN SCREEN BY CUSTOMER CATEGORY:

- DOD US Military and DOD Agencies: may screen all FSCs, all DEMIL Codes, and Hazardous Material (HM)
- > **DOD Contractors**: may screen all FSCs, all DEMIL Codes, HM
- Senior ROTC: may screen all FSCs, all DEMIL Codes, HM
- > VA Industries: may screen All FSCs, DEMIL Codes A, Q, and HM
- DOD or Service Museums: may screen All FSCs, all DEMIL Codes, HM (Note: moratorium in place currently – customer may only acquire housekeeping items – no display items)
- > MWR Activities: may screen all FSCs, all DEMIL Codes, and HM
- Military Affiliate Radio System: All FSCs, DEMIL Codes A, and HM

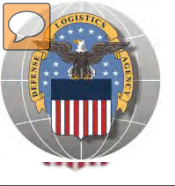

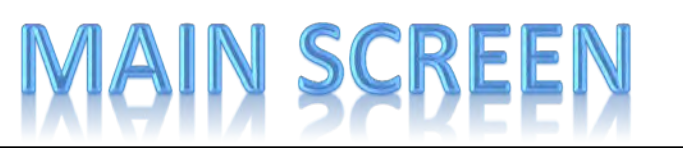

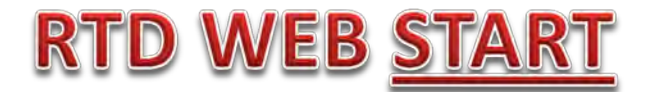

#### MAIN SCREEN: THIS IS WHAT THE CUSTOMER WILL SEE AFTER LOGGING ON.

#### MESSAGES, ROTATING PHOTOS, REQUISITION STATUS, PREVIOUSLY VIEWED ITEMS

| Civil Air Patrol                                                                                                    | RTD Main                                                                                                    |                                                                                                    |                                                                                                    |                                                                                                    |                                    |                                                                                                    | Previous Sear                                   | ches: 1 2 3 4 5 6                                                                                                    | 7181911                                                     |
|----------------------------------------------------------------------------------------------------|----------------------------------------------------------------------------------------------------|----------------------------------------------------------------------------------------------------|----------------------------------------------------------------------------------------------------|----------------------------------------------------------------------------------------------------|------------------------------------|----------------------------------------------------------------------------------------------------|-------------------------------------------------|----------------------------------------------------------------------------------------------------|-------------------------------------------------------------|
| Learning                                                                                                    | Reutilization, Tran                                                                                                    | nsfer, Donation Ho                                                                                                 | me                                                                                                    |                                                                                                    |                                    | -                                                                                                    |                                                 |                                                                                                    |                                                             |
| DOD                                                                                                    |                                                                                                    |                                                                                                    |                                                                                                    |                                                                                                    |                                    |                                                                                                    |                                                 |                                                                                                    |                                                             |
| DOD Contractor                                                                                                    | Announceme                                                                                                    | nts                                                                                                    |                                                                                                    |                                                                                                    |                                    |                                                                                                    |                                                 |                                                                                                    |                                                             |
| Federal/State<br>Screener<br>Foreign Military<br>Sales                                                                                                    | Title<br>FURNITURE Due I                                                                                                    | Desc<br>In DLA D<br>items.<br>Proper                                                                               | r <b>iption</b><br>sposition Services Me<br>Please contact the site<br>ty must be ordered thr           | ade is expecting the turn in of Do<br>e directly at xxxx@dla.mil if your :<br>ough the MILSTRIP process. | RM furniture. C<br>gency is in nee | sustomers must pickup the<br>d of DORM furniture.                                                    | 1                                               | 6                                                                                                    |                                                             |
| Humanitarian<br>Assistance<br>Program                                                                                                    |                                                                                                    | Ar                                                                                                    | nouncem                                                                                                 | ents can be add                                                                                          | ed by th                           | ne Battle Cre                                                                                        | ek RTD                                          | Ca                                                                                                    | 1107                                                        |
| Law Enforcement                                                                                                    | e                                                                                                    |                                                                                                    | at off o                                                                                                |                                                                                                    |                                    |                                                                                                    | CKIND                                           | V .                                                                                                    | 1                                                           |
| Support Since                                                                                                    |                                                                                                    |                                                                                                    | STATE C                                                                                                 | n penait of the                                                                                          | KID/D                              | SK fleid staff.                                                                                      |                                                 |                                                                                                    |                                                             |
| Military Affiliate                                                                                                    |                                                                                                    |                                                                                                    | Starre                                                                                                  |                                                                                                    |                                    |                                                                                                    |                                                 |                                                                                                    | _                                                           |
| Military Affiliate<br>Radio System                                                                                                    |                                                                                                    | Hie                                                                                                    | forw of Ord                                                                                             | lors and proviou                                                                                         |                                    | und itoms or                                                                                         | oviciblo                                        | < Pre                                                                                                    | ev Next,                                                    |
| Military Affiliate<br>Radio System<br>ROTC<br>Service<br>Museums                                                                                                    | Requisition St                                                                                                    | Hist                                                                                                    | tory of Ord                                                                                             | lers and previou                                                                                         | isly viev                          | wed items ar                                                                                         | e visible                                       | k Pre                                                                                                    | av Next»                                                    |
| Military Affiliate<br>Radio System<br>ROTC<br>Service<br>Museums<br>Southwest Asia<br>Veterans Affairs                                                                                                    | Requisition St                                                                                                    | tatus<br>Requisition<br>Number                                                                                     | Requisition<br>Date                                                                                     | lers and previou                                                                                         | usly viev                          | wed items ar                                                                                         | e visible                                       | ∢ Pre                                                                                                    | av Next»                                                    |
| Military Affiliate<br>Radio System<br>ROTC<br>Service<br>Museums<br>Southwest Asia<br>Veterans Affairs                                                                                                    | Requisition St<br>DTID<br>S(129301650001Z                                                                                                    | tatus<br>Requisition<br>Number<br>TBAA4N2019CFFF                                                                   | Requisition<br>Date<br>01/19/12 10:02:27                                                                | Item Name                                                                                                | Quantity                           | wed items ar<br>Current Action<br>Request sent to EBS                                                | e visible                                       | Pre<br>Last Updated<br>01/19/12<br>10:02:29                                                                                                    | ev Next,                                                    |
| Military Affiliate<br>Radio System<br>ROTC<br>Service<br>Museums<br>Southwest Asia<br>Veterans Affairs<br>Du will see                                                                                                    | Requisition St           DTID           S(129301650001Z           FE302903339863                                                                                                    | tatus<br>Requisition<br>Number<br>TBAA4N2019CFFF<br>H9FD0120190788                                                 | Requisition<br>Date<br>01/19/12 10:02:27<br>01/19/12 07:51:45                                           | Item Name<br>CHASSIS, TRUCK<br>ARMOIRE                                                                   | Quantity<br>4                      | Current Action<br>Request sent to EBS<br>Request submitted                                           | e visible                                       | • Pre<br>Last Updated<br>01/19/12<br>10:02:29<br>01/19/12<br>07:51:45                                                                                                    | av Next)<br>E<br>Can<br>Can                                 |
| Military Affiliate<br>Radio System<br>ROTC<br>Service<br>Museums<br>Southwest Asia<br>Veterans Affairs<br>Veterans Affairs<br>Du will see<br>ur category<br>Iy. You will                                                                                                    | Requisition St           DTID           S(129301650001Z           FE302903339863           C00V6R10350010                                                                            | tatus<br>Requisition<br>Number<br>TBAA4N2019CFFF<br>H9FD0120190788<br>H9FD0120190787                               | Requisition<br>Date<br>01/19/12 10:02:27<br>01/19/12 07:51:45<br>01/19/12 07:51:45                      | Item Name<br>CHASSIS,TRUCK<br>ARMOIRE<br>ARMOIRE                                                         | Quantity<br>1<br>4<br>2            | Current Action<br>Request sent to EBS<br>Request submitted<br>Request submitted                      | e visible                                       | East Updated           01/19/12           10:02:29           01/19/12           07:51:45           01/19/12           07:51:45                                                                                                    | ev Next,<br>E<br>Can<br>Can<br>Can                          |
| Military Affiliate<br>Radio System<br>ROTC<br>Service<br>Museums<br>Southwest Asia<br>Veterans Affairs<br>Veterans Affairs<br>Uncategory<br>Ly. You will<br>ot see the                                                                                                    | Requisition St           DTID           St129301650001Z           FB302903339863           C00V6R10350010           FR55180266VM01                                                   | Requisition<br>Number<br>TBAA4N2019CFFF<br>H9FD0120190788<br>H9FD0120190786                                        | Requisition<br>Date<br>01/19/12 10:02:27<br>01/19/12 07:51:45<br>01/19/12 07:51:45                      | Item Name<br>CHASSIS,TRUCK<br>ARMOIRE<br>ARMOIRE<br>ALITOMOBILE SEDAN                                    | Quantity<br>1<br>4<br>2<br>1       | Current Action<br>Request sent to EBS<br>Request submitted<br>Request submitted<br>Request submitted | e visible                                       | East Updated           01/19/12           10:02:29           01/19/12           07:51:45           01/19/12           07:51:45           01/19/12           07:51:45           01/19/12           07:51:45           01/19/12                                                                          | Can<br>Can<br>Can<br>Get +                                  |
| Military Affiliate<br>Radio System<br>ROTC<br>Service<br>Museums<br>Southwest Asia<br>Veterans Affairs<br>Veterans Affairs<br>Unterans Affairs<br>Veterans Affairs<br>Veterans Affairs<br>Veterans Affairs<br>Veterans Affairs                                                                                                    | Requisition St           DTID           S (129301650001Z)           FE302903339863           C00V6R10350010           FR55180266VM01           C000000000000000000000000000000000000 | Hist<br>Requisition<br>Number<br>TBAA4N2019CFFF<br>H9FD0120190788<br>H9FD0120190787<br>H9FD0120190786              | Requisition<br>Date<br>01/19/12 10:02:27<br>01/19/12 07:51:45<br>01/19/12 07:51:45                      | Item Name<br>CHASSIS,TRUCK<br>ARMOIRE<br>ARMOIRE                                                         | Quantity<br>1<br>4<br>2<br>1       | Current Action<br>Request sent to EBS<br>Request submitted<br>Request submitted<br>Request submitted | e visible                                       | Last Updated<br>01/19/12<br>10:02:29<br>01/19/12<br>07:51:45<br>01/19/12<br>07:51:45<br>01/19/12                                                                                                    | Can<br>Can<br>Can<br>Can<br>Can<br>Can<br>Can<br>Can<br>Can |
| Military Affiliate<br>Radio System<br>ROTC<br>Service<br>Museums<br>Southwest Asia<br>Veterans Affairs<br>Veterans Affairs<br>Uterans Affairs<br>Veterans Affairs<br>Veterans Affairs<br>Veterans Affairs<br>Veterans Affairs                                                                                                    | Requisition St<br>DTID<br>Sk129301650001Z<br>FB302903339863<br>C00V6R10350010<br>FB55180266VM01<br>CPreviously Viewe                                                                 | Hist<br>Requisition<br>Number<br>TBAA4N2019CFFF<br>H9FD0120190788<br>H9FD0120190788<br>H9FD0120190786              | Requisition<br>Date<br>01/19/12 10:02:27<br>01/19/12 07:51:45<br>01/19/12 07:51:45<br>01/19/12 07:47:32 | Item Name<br>CHASSIS,TRUCK<br>ARMOIRE<br>AUTOMOBILE SEDAN                                                | Quantity<br>1<br>4<br>2<br>1       | Current Action<br>Request sent to EBS<br>Request submitted<br>Request submitted<br>Request submitted | e visible                                       | Pre Last Updated 01/19/12 10:02:29 01/19/12 07:51:45 01/19/12 07:51:45 01/19/12 07:51:45 01/19/12                                                                                                    | Can<br>Can<br>Can<br>Get +                                  |
| Military Affiliate<br>Radio System<br>ROTC<br>Service<br>Museums<br>Southwest Asia<br>Veterans Affairs<br>Veterans Affairs<br>Veterans Affairs<br>Veterans Affairs<br>Veterans Affairs<br>Veterans Affairs<br>Veterans Affairs<br>Veterans Affairs<br>Veterans Affairs<br>Veterans Affairs<br>Veterans Affairs<br>Veterans Affairs<br>Veterans Affairs | Requisition St<br>DTID<br>S (129301650001Z<br>FE302903339863<br>C00V6R10350010<br>FR55180266VM01<br>CPreviously Viewee                                                               | tatus<br>Requisition<br>Number<br>TBAA4N2019CFFF<br>H9FD0120190788<br>H9FD0120190787<br>H9FD0120190786<br>Conditio | Requisition<br>Date<br>01/19/12 10:02:27<br>01/19/12 07:51:45<br>01/19/12 07:51:45<br>01/19/12 07:47:32 | Item Name<br>CHASSIS,TRUCK<br>ARMOIRE<br>AUTOMOBILE SEDAN<br>III<br>Days Left in Cycl<br>Sit             | Quantity<br>1<br>4<br>2<br>1       | Current Action<br>Request sent to EBS<br>Request submitted<br>Request submitted<br>Request submitted | e visible<br>Quantity: 1<br>Orig. Acq. Price: 3 | • Pre           Last Updated           01/19/12           10:02:29           01/19/12           07:51:45           01/19/12           07:51:45           01/19/12           07:51:45           01/19/12           07:51:45           01/19/12           07:51:45           01/19/12           01/19/12 | Can<br>Can<br>Can<br>Can<br>Get +                           |

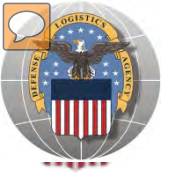

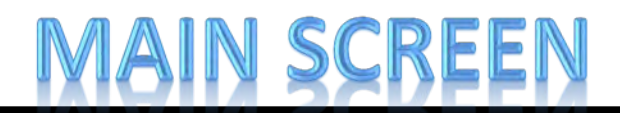

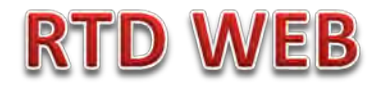

#### **MESSAGES ARE INPUT BY BATTLE CREEK RTD STAFF**

|        | Reutiliza<br>Announ | ation / T<br>icemen       | ransfer / Donation<br>ts                                                                                                    | (RTD)                                                                                                    |                    |                                     |                                       |
|--------|---------------------|---------------------------|----------------------------------------------------------------------------------------------------|----------------------------------------------------------------------------------------------------|--------------------|-------------------------------------|---------------------------------------|
|        | Announce            | ements                    |                                                                                                    |                                                                                                    |                    |                                     |                                       |
|        |                     | * Starting D              | ate: 01/19/12 00:00                                                                                                    | 990<br>31                                                                                                    |                    |                                     |                                       |
|        |                     | * Ending D                | ate: 01/21/12 23:59                                                                                                    | 200<br>31                                                                                                    |                    |                                     |                                       |
|        |                     | * T                       | itle: FURNITURE Due In                                                                                                    |                                                                                                    |                    |                                     |                                       |
| ><br>> | (2000 cł            | * Descript<br>haracters m | <ul> <li>DLA Disposition Service</li> <li>DORM furniture. Custom<br/>contact the site directly a<br/>need of DORM furniture.<br/>the MILSTRIP process.</li> </ul> | s Meade is expecting the turn in of<br>hers must pickup the items. Please<br>at xxxxx@dla.mil if your agency is in<br>Property must be ordered through |                    | Messages can b<br>customer group    | e tailored to the<br>o in some cases. |
|        |                     | * Syste                   | ms: V CAP V CFL V DO                                                                                                    | D 🗹 FF 🔍 FMS 🔍 LESO                                                                                                    |                    |                                     |                                       |
|        |                     | N                         |                                                                                                    |                                                                                                    |                    |                                     |                                       |
|        | Save C              | nanges                    | Clear                                                                                                    |                                                                                                    |                    |                                     |                                       |
|        | Unexp               | ired Anno                 | uncements                                                                                                    |                                                                                                    |                    |                                     |                                       |
|        |                     |                           | Title Descri                                                                                                    | ption Star                                                                                                    | ting Date End Da   | ate Systems                         | Active                                |
|        | Select              | Delete                    | HMMWVs Due In DLA Dis                                                                                                    | position Services Meade is expecting the t 01/19/                                                                                                    | 12 00:00 01/21/12  | 2 23:59 CAP,CFL,DOD,FF,FMS,LESO     | YES                                   |
| •      | Expire              | d Announ                  | cements                                                                                                    |                                                                                                    |                    |                                     |                                       |
|        |                     |                           | Title                                                                                                    | Description                                                                                                    | Starting Date      | End Date Systems                    | Active                                |
|        | Select              | Delete                    | HMMWVS Available                                                                                                    | HMMWVs under NSN 2320-01-107-7155 will have 500 li                                                                                                    | . 01/06/12 00:00 0 | 1/13/12 23:59 DOD,FF,FMS,LESO       | YES                                   |
| ,      | Select              | Delete                    | Testing Announcements                                                                                                    | Testing to see if announcement disappears after 1                                                                                                    | 01/17/12 00:00 0   | 1/17/12 23:59 CAP,CFL,DOD,FF,FMS,LE | SO YES                                |
|        | Select              | Delete                    | Alisha' Test for 'CFL' user ro                                                                                                    | 11-22-11 This is to test if the 'CFL' user role is                                                                                                    | 11/23/11 00:00 1   | 1/25/11 23:59 CFL                   | YES                                   |
|        | Select              | Delete                    | Alisha' test of 'DOD' user rol                                                                                                    | This is test if 'DOD' user is the only one with vi                                                                                                    | 11/24/11 00:00 1   | 1/25/11 23:59 DOD                   | YES                                   |
|        | Select              | Delete                    | Alisha's test of 'FF' user rol                                                                                                    | This is to test if the user role 'FF' is the only                                                                                                    | 11/25/11 00:00 1   | 1/26/11 23:59 FF                    | YES                                   |
|        | Select              | Delete                    | Alisha's test of 'FMS' user ro                                                                                                    | This is to test that the 'FMS' is the only user ro                                                                                                    | 11/26/11 00:00 1   | 1/27/11 23:59 FMS                   | YES                                   |
|        | Select              | Delete                    | 11-22-11 'LESO' user role test                                                                                                    | This is to test the 'LESO' user role; ensure they                                                                                                    | 11/27/11 00:00 1   | 1/28/11 23:59 LESO                  | YES                                   |

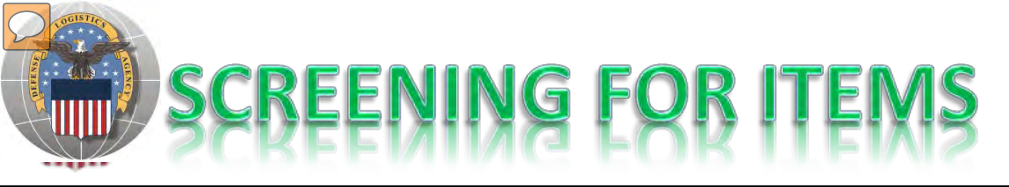

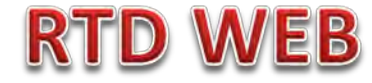

#### AFTER THE CUSTOMER REGISTERS (ROLES DETERMINED) – SCREENING AND ORDERING BEGINS

| JOB Ocuren                                                                                           |                                                                                                    |                                     |
|----------------------------------------------------------------------------------------------------|----------------------------------------------------------------------------------------------------|-------------------------------------|
| Search Clear Sear                                                                                    | ch Criteria                                                                                                    |                                     |
| Required Field                                                                                       |                                                                                                    |                                     |
| * DoDAAC:                                                                                            | W56LS9 -                                                                                                    | 1 100-                              |
| Sort By:                                                                                             | Itom Name                                                                                                    |                                     |
| Sort By Direction:                                                                                   | Ascending -                                                                                                    |                                     |
| Up to 70.000 NIINs or NSNs:                                                                          |                                                                                                    | - I -                               |
|                                                                                                    |                                                                                                    |                                     |
|                                                                                                    |                                                                                                    |                                     |
|                                                                                                    | -                                                                                                    |                                     |
|                                                                                                    | (If NSN is entered, the NIIN will be extracted from the NSN.)                                                                                           | Pause < Prev Next:                  |
| Up to 70,000 NIINs or NSNs /<br>L SNs File Upload:                                                   | Browse                                                                                                    |                                     |
|                                                                                                    | (.bt or .xis files only, if NSNS / LSNs are uploaded, the Nill will be extract                                                                          | ted from the NSN / LSN.)            |
| ederal Supply Classes (FSC):                                                                         | 2320                                                                                                    |                                     |
|                                                                                                    | (2 digit FSGs or 4 digit FSCs separated by a space)                                                                                                    |                                     |
| Up to 16 Federal Supply<br>Classes (ESC):                                                            | 1005 - Guns, through 30 mm                                                                                                    | The Search page is in the same form |
| Ciusses (1 50).                                                                                      | 1010 - Guns, over 30 mm up to 75 mm<br>1015 - Guns, 75 mm through 125 mm                                                                                |                                     |
| ALL ALL OTOL AND ALL ALL                                                                             | 1020 - Guns, over 125 mm through 150 mm                                                                                                    | we use today.                       |
| (Hold down CTRL or Shift to<br>select multiple FSCs)                                                 | 1025 - Guns, over 150 mm through 200 mm                                                                                                    |                                     |
| (Hold down CTRL or Shift to<br>select multiple FSCs)<br>(Only 16 FSCs will be used in                | 1025 - Guns, over 150 mm through 200 mm<br>1030 - Guns, over 200 mm through 300 mm                                                                      |                                     |
| (Hold down CTRL or Shift to<br>select multiple FSCs)<br>(Only 16 FSCs will be used in<br>the search) | 1025 - Guns, over 150 mm through 200 mm<br>1030 - Guns, over 200 mm through 300 mm<br>1035 - Guns, over 300 mm<br>1040 - Chemical Weapons and Equipment | NEW: can screen up to 20 DTIDs      |

#### Top half of screen

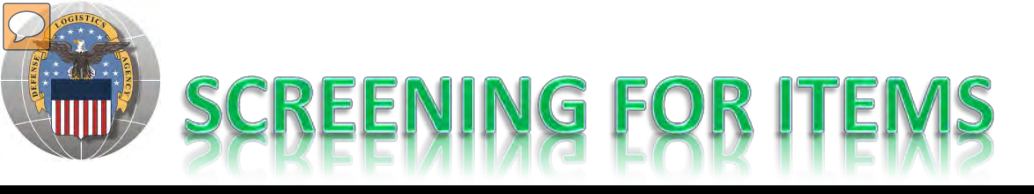

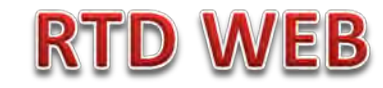

| Item Name:<br>Up to 20 DTID Numbers:                                                                                          | <ul> <li>Smart Word Search Includes</li> <li>APD entered information</li> </ul>                                                                                                    | with nsert DTIDs                                                                                                    |
|----------------------------------------------------------------------------------------------------|----------------------------------------------------------------------------------------------------|----------------------------------------------------------------------------------------------------|
| Container ID:<br><u>RTD Screening Cycle:</u>                                                                                  | ♥ DOD ♥ DONATION ♥ EXP DOD ♥ EXP DOD F14 ♥                                                                                                    | EXP FCA DON 🗹 FEPD 🗹 FEPP 🗹 GSA 🗹 RTD2                                                                                                    |
| Date Entered Inventory:                                                                                                    | (mm/dd/yy)                                                                                                    |                                                                                                    |
| Search by Location:<br>Search by Location:<br>(Hold down the CTRL or Shift<br>key to select multiple items<br>from the list.) | Image: A interview       Image: A interview       Image: A | Customers should only see what they are<br>authorized to order.<br>Regulatory Controlled Property Rules and DoDAAC<br>Validation Rules are applied. Some items,<br>especially LSNs, will be systemically blocked from<br>unauthorized customers. Prior to release of |
| Miles from DoDAAC Location:<br>Zip Code:<br>(Enter Zip Code and Miles to<br>search from the Zip location.)                    |                                                                                                    | property, field employees must verify<br>characteristics about the property to prevent it                                                                                                    |
| Search Clear Search                                                                                                    | ch Criteria                                                                                                    | from being released to an unauthorized customer.                                                                                                    |

Previously Viewed Items

#### **Bottom half of screen**

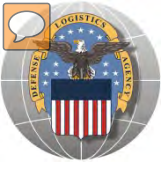

# **RESULTS OF SCREENING**

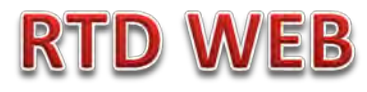

#### Reutilization / Transfer / Donation (RTD) DOD Search Results

Show reminder

Return to Search

#### DOD Shopping Cart [Check Out]

#### Search Criteria

DoDAAC: SC0500 FSC(s): 23

Screening Cycle(s): DOD, DONATION, EXP DOD, EXP DOD F14, EXP FCA DON, FEPD, FEPP, GSA, RTD2 Supply Condition Code(s): A, B, C, D, E, F, G, H Sort By: DATE ENTERED INVENTORY

Want List - <u>Schedule</u> this search to notify you when property enters the Disposition Services/Site inventory. Container Requisition - Please click on the container number to requisition the entire container. Customers may place items in a shopping cart, view similar items, or ask a question.

Photos and all data underlined are clickable and provide additional information.

Note: Condition codes are single character.

Sort capability is new!

#### Search Results

| Download | I all 358 inventory item | s in Excel | 2003 or | 2008 format.     |      |                     |                         |                    |                       |
|----------|--------------------------|------------|---------|------------------|------|---------------------|-------------------------|--------------------|-----------------------|
| Sort By: | Date Entered Invent      | ory 🔻      | Order:  | Descending 👻     | Sort |                     |                         |                    | <u> </u>              |
|          |                          | Cycle:     | DOD     |                  |      | Days Left in Cycle: | 42                      | Hazardous:         |                       |
| No Info  | Quantity A               | vailable:  | 1       |                  |      | Integrity Code:     |                         | Container ID:      |                       |
| Availat  | ole c                    | ondition:  | H       |                  |      | Site:               | DLA DS COLORADO SPRINGS | Orig. Acq. Price:  | 0.01                  |
|          | Ite                      | n Name:    | CARRIE  | ER, PERSONNEL, I | :    | N SN:               | 2350009686321           | Miles from Zip:    | 1579                  |
|          |                          | DTID:      | FB4625  | 52181AW01        |      | DEMIL:              | <u>C</u>                | Date Entered Inv.: | 6/29/2012 12:00:00 AM |
| 🗒 🔞 🙎    |                          | MSDS:      |         |                  |      | Unit of Issue:      | EA                      |                    |                       |
|          |                          | Cycle:     | DOD     |                  |      | Days Left in Cycle: | 42                      | Hazardous:         |                       |
| No Info  | Quantity A               | vailable:  | 1       |                  |      | Integrity Code:     |                         | Container ID:      |                       |
| Availat  | ole c                    | ondition:  | Δ       |                  |      | Site:               | DLA DS COLORADO SPRINGS | Orig. Acq. Price:  | 0.01                  |
|          | Ite                      | n Name:    | CARRIE  | ER, PERSONNEL, P | :    | NSN:                | 2350009686321           | Miles from Zip:    | 1579                  |
|          |                          | DTID:      | FB4625  | 2179AW01         |      | DEMIL:              | <u>C</u>                | Date Entered Inv.: | 6/27/2012 12:00:00 AM |
| 😹 🚱 🙎    |                          | MSDS:      |         |                  |      | Unit of Issue:      | EA                      |                    |                       |
| No. 1 of |                          | Cycle:     | DOD     |                  |      | Days Left in Cycle: | 11                      | Hazardous:         |                       |
| No Info  | Quantity A               | vailable:  | 100     |                  |      | Integrity Code:     |                         | Container ID:      |                       |
| Availat  | ole c                    | ondition:  | A       |                  |      | Site:               | DLA DS JACKSONVILLE     | Orig. Acq. Price:  | 67990                 |
|          | Ite                      | n Name:    | BUS,MO  | DTOR             |      | NSN:                | 2310013619261           | Miles from Zip:    | 776                   |
|          |                          | DTID:      | FB6223  | 2179PT04         |      | DFMII :             | А                       | Date Entered Inv.: | 6/27/2012 12:00:00 AM |

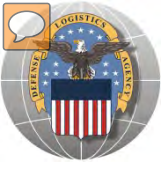

# **RESULTS OF SCREENING**

### **RTD WEB**

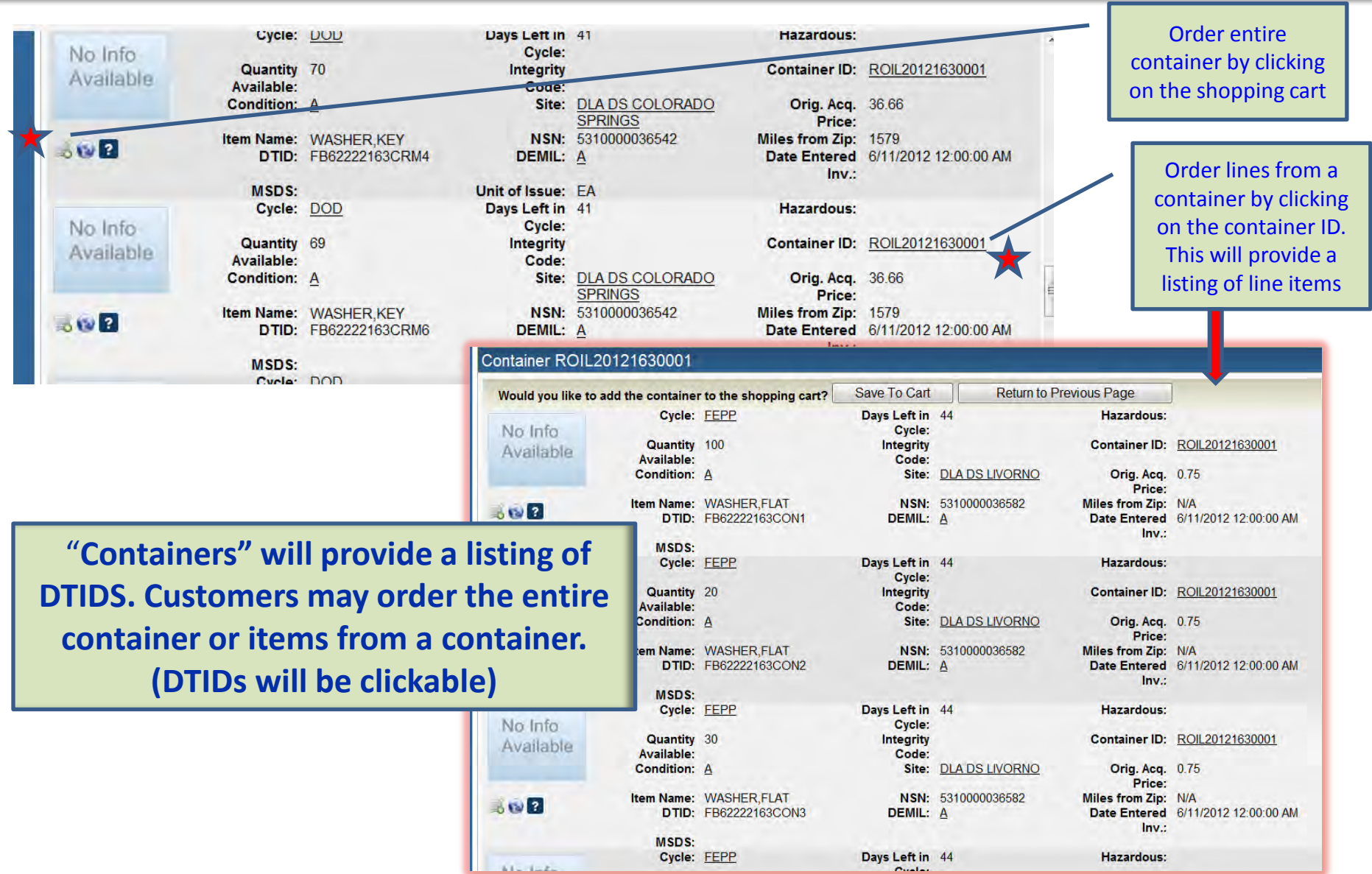

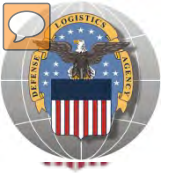

# **RESULTS OF SCREENING**

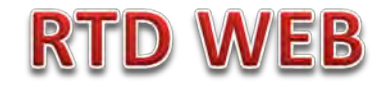

| Reutilization / Transfer / Donation (RTD)   |
|---------------------------------------------|
| Ask Question About Additional Property Data |

| Invent      | tory Information                 |                                   |                     |               |                    |        |
|-------------|----------------------------------|-----------------------------------|---------------------|---------------|--------------------|--------|
|             | Cycle:                           | DOD                               | Days Left in Cycle: |               | Haz.:              |        |
|             | Quantity Available:              | 1                                 | Integrity Code:     |               | Container ID:      |        |
|             | Condition:                       | H                                 | Site:               | DLA DS SPARTA | Original Price:    | N/A    |
| Access to a | Item Name:                       | CHASSIS, TRUCK                    | NSN:                | 2320012300289 | Date Entered Inv.: | 06/14/ |
|             | DTID:                            | SX129301650001Z                   | DEMIL:              | Q             |                    |        |
| Question:   | What condition is this item? The | e CC shows H but the photo is 'A' | ]                   |               |                    |        |
|             | Submit Question                  | Return to Previous Page           |                     |               |                    |        |

### When you (the customer) ask a question:

QUESTIONS GO TO A ADDITIONAL PROPERTY DATA TABLE. THE DLA DISPOSITION SERVICES FIELD SITE USERS WILL GET AN EMAIL STATING A QUESTION IS POSTED AND AWAITING THEIR RESPONSE.

WHEN THE SITE ANSWERS THE QUESTION, THE CUSTOMER WILL GET AN EMAIL.

THE CUSTOMER WILL LOGON TO THE RTD WEB SITE TO SEE THE ANSWER.

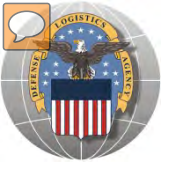

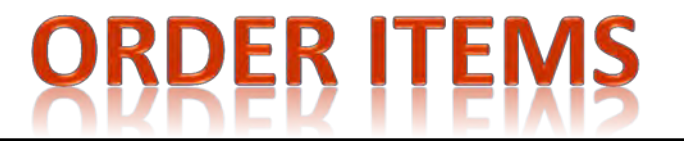

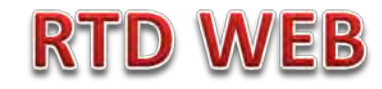

| D Shopping (                               | Cart [Check Out]    |                       |                     |                         |                    |          |
|--------------------------------------------|---------------------|-----------------------|---------------------|-------------------------|--------------------|----------|
|                                            | (,                  |                       |                     |                         |                    |          |
| d Item to DOD                              | Shopping Cart       |                       |                     |                         |                    |          |
|                                            |                     |                       |                     |                         |                    |          |
| Inventory Inf                              | ormation            |                       |                     |                         |                    |          |
|                                            |                     |                       |                     |                         |                    |          |
|                                            | Cycle:              | DOD                   | Days Left in Cycle: | 42                      | Hazardous:         |          |
| No Info                                    | Quantity Available: | 1                     | Integrity Code:     |                         | Container ID:      |          |
| Available                                  | Condition:          | Δ                     | Site:               | DLA DS COLORADO SPRINGS | Orig. Acq. Price:  | .01      |
|                                            | Item Name:          | CARRIER, PERSONNEL, F | NSN:                | 2350009686321           | Date Entered Inv.: | 06/27/12 |
|                                            | DTID:               | FB46252179AW01        | DEMIL:              | <u>C</u>                | MSDS:              |          |
|                                            | Unit of Issue:      | EA                    |                     |                         |                    |          |
|                                            | C: SC0500           |                       |                     |                         |                    |          |
| DoDA/                                      | 40. 300300          |                       |                     |                         |                    |          |
| DoDA/                                      | od 1                |                       |                     |                         |                    |          |
| DoDAA<br>Quantity Request                  | ed: 1               |                       |                     |                         |                    |          |
| DoDAA<br>Quantity Request<br>Serial Number | ed: 1<br>(4 c001    |                       |                     |                         |                    |          |

The customer will enter the quantity and justification. Select: Save to Cart Customer can then return to shop for more items

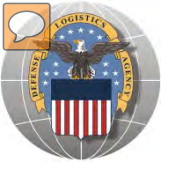

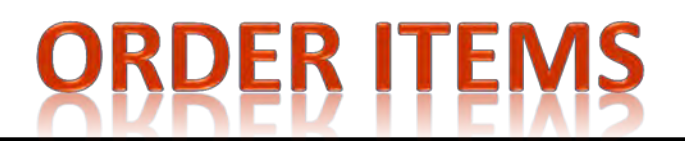

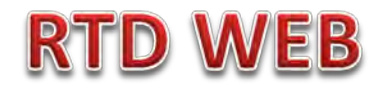

| Home About Us Public Affairs Publications FAQs<br>Reutilization / Transfer / Donation (RTD) |  |
|---------------------------------------------------------------------------------------------|--|
| DOD Search Results                                                                          |  |
| Show reminder                                                                               |  |
| Return to Search                                                                            |  |
| DOD Shopping Cart [Check Out]                                                               |  |
|                                                                                             |  |

After the customer receives confirmation that items were added to cart; he can check out or continue to search for more items

|        | DTID           | Site                    | Serial No. | Quantity | Cycle | Days Left in Cycle | Item Name             | NSN           | Condition | DEMIL    |  |
|--------|----------------|-------------------------|------------|----------|-------|--------------------|-----------------------|---------------|-----------|----------|--|
|        | FB46252179AW01 | DLA DS COLORADO SPRINGS | C001       | 1        | DOD   | 42                 | CARRIER, PERSONNEL, F | 2350009686321 | A         | <u>C</u> |  |
|        |                |                         |            |          |       |                    |                       |               |           |          |  |
|        |                |                         |            |          |       |                    |                       |               |           |          |  |
| Search | n Criteria     |                         |            |          |       |                    |                       |               |           |          |  |
| DeD    | AC: 800500     |                         |            |          |       |                    |                       |               |           |          |  |

DoDAC: SC0500 FSC(s): 23 Screening Cycle(s): DOD, DONATION, EXP DOD, EXP DOD F14, EXP FCA DON, FEPD, FEPP, GSA, RTD2 Supply Condition Code(s): A, B, C, D, E, F, G, H Sort By: DATE ENTERED INVENTORY

Want List - <u>Schedule</u> this search to notify you when property enters the Disposition Services/Site inventory. Container Requisition - Please click on the container number to requisition the entire container.

#### Search Results

| Download | all 358 inventory items in Exce | l <u>2003</u> or <u>2008</u> format. |                     |                         |                    |                       |
|----------|---------------------------------|--------------------------------------|---------------------|-------------------------|--------------------|-----------------------|
| Sort By: | Date Entered Inventory 👻        | Order: Descending -                  | Sort                |                         |                    | <u>≪12345&gt;&gt;</u> |
|          | Cycle:                          | DOD                                  | Days Left in Cycle: | 42                      | Hazardous:         |                       |
| No Info  | Quantity Available:             | 1                                    | Integrity Code:     |                         | Container ID:      |                       |
| Availab  | Condition:                      | H                                    | Site:               | DLA DS COLORADO SPRINGS | Orig. Acq. Price:  | 0.01                  |
|          | Item Name:                      | CARRIER, PERSONNEL, F                | N SN:               | 2350009686321           | Miles from Zip:    | 1579                  |
|          | DTID:                           | FB46252181AW01                       | DEMIL:              | <u>C</u>                | Date Entered Inv.: | 6/29/2012 12:00:00 AM |
| 🛒 🔞 🔋    | MSDS:                           |                                      | Unit of Issue:      | EA                      |                    |                       |
|          | Cycle:                          | DOD                                  | Days Left in Cycle: | 42                      | Hazardous:         |                       |
| No Info  | Quantity Available:             | 1                                    | Integrity Code:     |                         | Container ID:      |                       |
| Availab  | Condition:                      | Δ                                    | Site:               | DLA DS COLORADO SPRINGS | Orig. Acq. Price:  | 0.01                  |
|          | Item Name:                      | CARRIER, PERSONNEL, F                | N SN:               | 2350009686321           | Miles from Zip:    | 1579                  |
|          | DTID:                           | FB46252179AW01                       | DEMIL:              | <u>C</u>                | Date Entered Inv.: | 6/27/2012 12:00:00 AM |
| 📆 🔞 🔁    | MSDS:                           |                                      | Unit of Issue:      | EA                      |                    |                       |

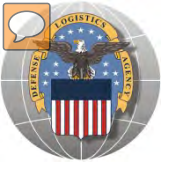

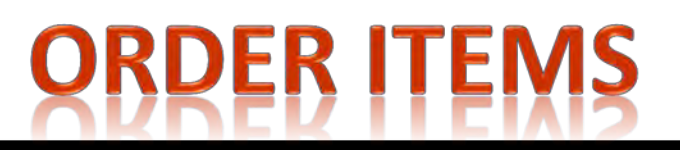

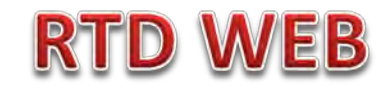

# UPPER SECTION OF PAGE

| Reutilization / Tra<br>DOD Shopping C          | ansfer / Donation (<br>Cart Checkout                                                                                                    | RTD)                        |                                   |                       |                                                    |                              |  |
|------------------------------------------------|----------------------------------------------------------------------------------------------------|-----------------------------|-----------------------------------|-----------------------|----------------------------------------------------|------------------------------|--|
| Show reminder                                  |                                                                                                    |                             |                                   |                       |                                                    |                              |  |
|                                                |                                                                                                    |                             |                                   |                       |                                                    | Previous Searches: 1 2 3 4 5 |  |
| DOD Shopping Cart                              |                                                                                                    |                             |                                   |                       |                                                    |                              |  |
| No Info                                        | * Date (mm/dd/yy):                                                                                                    | 07/02/12                    | Item Name:                        | CARRIER, PERSONNEL, F | Site:                                              | DLA DS COLORADO SPRINGS      |  |
| Available                                      | * Serial No (4 characters):                                                                                                    | C001                        | N SN:                             | 2350009686321         | Date Entered Inv.:                                 | 06/27/12                     |  |
|                                                | * Priority:                                                                                                    | 15                          | DTID:                             | FB46252179AW01        | Orig. Acq. Price:                                  | .01                          |  |
| Remove From Cart                               | * Signal Code:                                                                                                    | D 🔻                         | Condition:                        | A                     | DEMIL:                                             | C                            |  |
| DoDAAC: SC0500                                 | * Quantity:                                                                                                    | 1 Q                         | uantity Available:                | 1                     | Cycle:                                             | DOD                          |  |
| Hold down the CTRL or select multiple ASOs for | Requesters completing this form must have authorization from the Accountable Supply Officer (ASO). You may forward your request via email to your ASO for review and approval.<br>Hold down the CTRL or Shift key to<br>select multiple ASOs for notification: |                             |                                   |                       |                                                    |                              |  |
| to your ASO for review a                       | and approval:                                                                                                    |                             | Na                                | ational Gua           | rd                                                 |                              |  |
| Misc Information                               |                                                                                                    |                             |                                   |                       |                                                    |                              |  |
| M&S Code:<br>Fund Code:<br>Document Identity:  | S                                                                                                    | Supp /<br>Proje<br>D Delive | Address:<br>ct Code:<br>ery Date: |                       | Demand Code:<br>Distribution Code:<br>Advice Code: |                              |  |

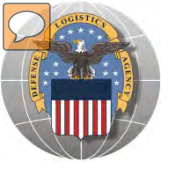

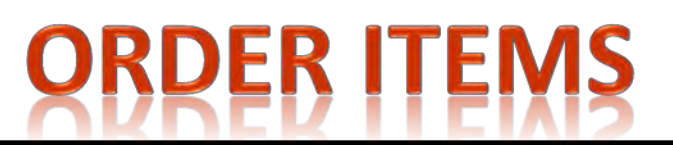

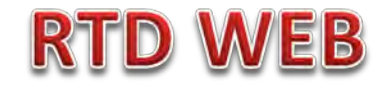

# LOWER SECTION OF PAGE

| Influenced Your Decision                                                         |
|----------------------------------------------------------------------------------|
| *What helped influence your decision to order from us?                           |
| Want List Results Email                                                          |
| Property Search on Web                                                           |
| Customer Notification Email                                                      |
| Visual Inspection at Site                                                        |
| Rotating Photo on Web                                                            |
| ⊘ Other                                                                          |
| If Other, explain:                                                               |
| Walk-in Requisition (Customer is on site and wants to remove items the same day) |
| Customer Pick-up                                                                 |
| Subnit Requisition Return                                                        |
| Customer Construct & DEE 262 0004 or DEN CC4 0004 Empth Childred culotidate mil  |
|                                                                                  |
| DOD Hard 'R' customers have an option to pick up versus                          |
| having shipment via the Transportation Management Office                         |
| naving simplifient via the transportation wanagement office.                     |

 In addition, walk-in screeners have an option to order and remove the item the same day. Pending orders will override a walk-in. Customer must be physically at the site.

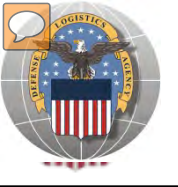

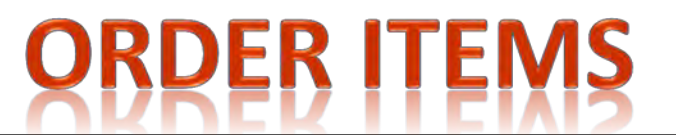

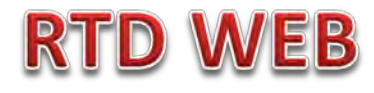

### SAMPLE OF CAP ORDER GOING TO NEXT LEVEL FOR APPROVAL. This is the format of a request sent to the DOD ASO for approval:

| CAP    | HQ/LG / Firefighter FEP | P Manage | er / LESO Sta | ate/Local Coordinator           |                        |                   |                |                 |   |
|--------|-------------------------|----------|---------------|---------------------------------|------------------------|-------------------|----------------|-----------------|---|
|        |                         |          | Agency:       | CIVIL AIR PATROL - DLADS        | Requested By:          | LSC3552           |                |                 | ^ |
|        |                         |          | DTID:         | FB520910149646                  | Item Name:             | ARMOIRE           | N SN:          | 7105DSARMOIRE   |   |
| Approv | ve: 🔘 Approve 🔘 Reject  | Cancel   | Site:         | DLA DS Sparta (ST8)             | Request Date:          | 01/18/12 11:59:06 | Condition:     | B               |   |
| Quanti | ity: 1                  |          | Demil:        | Δ                               | Cycle:                 | DOD               | Days Left:     |                 | E |
| Commen | ts:                     | *        | Last Action:  | REJECTED                        | Last Updated:          | 01/25/12 16:47:57 | Justification: | NEED            |   |
|        |                         | Ŧ        | Agency:       | CIVIL AIR PATROL KANSAS<br>WING | Requested By:          | <u>S9D3231</u>    |                |                 |   |
|        |                         |          | DTID:         | FB528403020002                  | Item Name:             | ARMOIRE           | N SN:          | 7105DSARMOIRE   |   |
| Approv | ve: 💿 Approve 💿 Reject  | Cancel   | Site:         | DLA DS Sparta (ST8)             | Request Date:          | 01/18/12 11:59:07 | Condition:     | H               |   |
| Quanti | ity: 6                  |          | Demil:        | Δ                               | Cycle:                 | DOD               | Days Left:     |                 |   |
| Commen | ts:                     | *        | Last Action:  | REJECTED                        | Last Updated:          | 01/25/12 16:47:57 | Justification: | NEED            |   |
|        |                         | Ŧ        | Agency:       | CIVIL AIR PATROL KANSAS<br>WING | Requested By:          | <u>S9D3231</u>    |                |                 |   |
|        |                         |          | DTID:         | FM913303118229                  | Item Name:             | ADP CABINET       | N SN:          | 7035DSCABINE3   |   |
| Approv | ve: O Approve O Reject  | Cancel   | Site:         | DLA DS Sparta (ST8)             | Request Date:          | 01/18/12 12:02:46 | Condition:     | Δ               |   |
| Quanti | ty: 1                   |          | Demil:        | Δ                               | Cycle:                 | DOD               | Days Left:     |                 |   |
| Commen | 15.                     | ÷        | Last Action:  | REJECTED                        | Last Updated:          | 01/25/12 16:47:58 | Justification: | NEED            |   |
|        |                         |          | Agency:       | CIVIL AIR PATROL TEXAS WING     | <u>G</u> Requested By: | <u>S9D3231</u>    | C              | Walk-in Request | - |
| •      |                         |          |               |                                 |                        |                   |                |                 | • |
|        |                         |          |               |                                 |                        |                   |                |                 |   |
| - ·    |                         |          |               |                                 |                        |                   |                |                 |   |

The approving officer can approve, reject, or cancel a request. In addition, the approving officer has the option to change the quantity. A Walk-in request stands out for ASO immediate action. NOTE: A walk-in request = customer is on site and removes the same day.

Once approved, the order is complete and will pass through the Enterprise Business System to the DLA Disposition Services field site, which uses the Distribution Standard System (DSS).

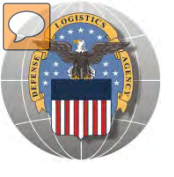

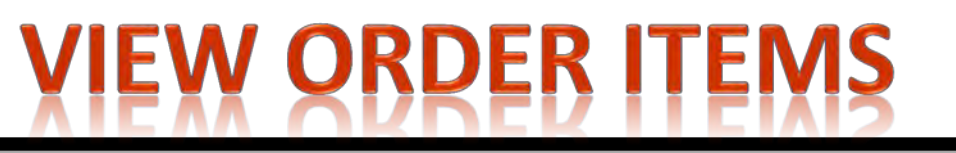

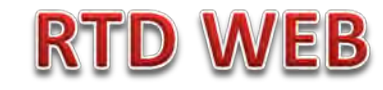

| Home About Us Public Affairs Publications FAQs F      |                                                                                                    |        |
|-------------------------------------------------------|----------------------------------------------------------------------------------------------------|--------|
| Reutilization / Transfer / Donation (RTD)<br>RTD Main |                                                                                                    |        |
| Show reminder                                         |                                                                                                    |        |
|                                                       | Previous Searches: 1 2 3 4 5                                                                                                    |        |
| Reutilization, Transfer, Donation Home                |                                                                                                    |        |
|                                                       |                                                                                                    |        |
| Announcements                                         |                                                                                                    |        |
| No announcements.                                     | Customers view the history of order from the RTD I                                                                                                    | Main   |
|                                                       | nage. The requisition number is clickable and w                                                                                                    | ill    |
|                                                       | page. The requisition number is clickable and w                                                                                                    |        |
|                                                       | provide more detail information.                                                                                                    |        |
|                                                       |                                                                                                    |        |
|                                                       |                                                                                                    |        |
|                                                       | The customers may cancel the requisitions by clicking                                                                                                    | ng on  |
|                                                       | the cancel link and submitting the cancellation.                                                                                                    |        |
|                                                       |                                                                                                    |        |
|                                                       |                                                                                                    |        |
| Requisition Status                                    |                                                                                                    |        |
| Requisition Requisition DTID Iter<br>Number Date      | n Name Quantity Current Action Last Updated                                                                                                    | *<br>E |
| SC05002184C001 07/02/12 FB46252179AW01 CAR            | RIER,PERSONNEL,F         1         Request sent to EBS         07/02/12         Canc           12:37:38         12:37:38         12:37:38         12:37:38         12:37:38         12:37:38         12:37:38         12:37:38         12:37:38         12:37:38         12:37:38         12:37:38         12:37:38         12:37:38         12:37:38         12:37:38         12:37:38         12:37:38         12:37:38         12:37:38         12:37:38         12:37:38         12:37:38         12:37:38         12:37:38         12:37:38         12:37:38         12:37:38         12:37:38         12:37:38         12:37:38         12:37:38         12:37:38         12:37:38         12:37:38         12:37:38         12:37:38         12:37:38         12:37:38         12:37:38         12:37:38         12:37:38         12:37:38         12:37:38         12:37:38         12:37:38         12:37:38         12:37:38         12:37:38         12:37:38         13:37:38         13:37:38         13:37:38         13:37:38         13:37:38         13:37:38         13:37:38         13:37:38         13:37:38         13:37:38         13:37:38         13:37:38         13:37:38         13:37:38         13:37:38         13:37:38         13:37:38         13:37:38         13:37:38         13:37:38         13:37:38         13:37:38 | el     |

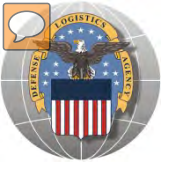

# **DoDAAC** Reports will be made available to RTD Customers. Site: TBD

/EB

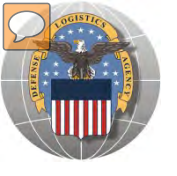

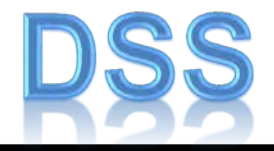

The DLA Distribution Services Field Site employees should contact you (the customer) to make arrangements to pick up. If no one calls you within 48 Hours of your order going through, please contact the site.

The field site employees may email or fax you a list of items in which your DODAAC has been approved to receive.

DLA Field Site employees will schedule your pick up in their Distribution Standard System

It is important that customers cancel their request in a timely manner and meet Dates and Times of scheduled pick ups. Contact the field site if necessary.

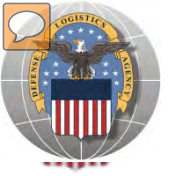

#### The following customer groups provide TMO Fund citation or arranges pickup:

**US Coast Guard:** provides Transportation Fund Citation or arranges transportation

**Counterpart International**: Picks up or arranges transportation

Note: There are other DOD Special Programs required to arrange transportation; however, they have been provided training tailored to their customer group. They are: Firefighters, Law Enforcement, Civil Air Patrol, Foreign Military Sales, and Humanitarian Assistance

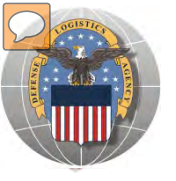

# LETTERS OF AUTHORIZATION

#### **Direct Removals of DLA Disposition Services Property**

**Direct Removals for DOD and listed special programs** The following procedures for direct removal will be enforced for all direct removals of DLA Disposition Services property worldwide, for DOD and the following special programs:

- DOD Humanitarian Assistance Program (HAP)
- DOD or Service Museums
- Inational Guard Units
- Senior Reserve Officer Training Corps (ROTC) Units
- Morale, Welfare and Recreation (MWR) Activities/Services
- Military Affiliate Radio System (MARS)
- Civil Air Patrol (CAP) and DOD Contractors

A Letter of Authorization will be required in the Centralized File. Electronic LOA's must contain digital signatures of all persons listed on the letter. LOA's must be updated annually. The Letter of Authorization must include the following information:

- The accountable officer's and designees assigned DODAAC
- Dong line complete address
- Interperse and the second second
- ASO/POC email address
- Typed name and digital signature of supply officer and designees (if applicable) authorized to sign requisitions
- Signed by higher level of authority

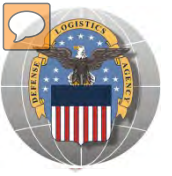

# **LOA- ELECTRONIC FORM**

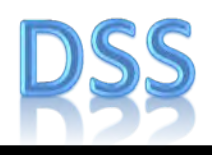

|                                     | 16                           | DLA Disposition                                | Services                       | M                                     |                               |
|-------------------------------------|------------------------------|------------------------------------------------|--------------------------------|---------------------------------------|-------------------------------|
| DATE                                | LDA is valid o               | ne year from this date                         | UNIZATI                        |                                       |                               |
| Per reference DOD 4                 | 160.21-M. Chapt              | er 5, the following service                    | members are aut                | norized to authenticate re            | a faith an an                 |
| the following DODAA/                | able Officer listed<br>C(s): | below for direct removal (                     | of property from #             | e DLA Disposition Servic              |                               |
|                                     |                              |                                                |                                |                                       | The LOA is required by        |
| DESIGNEES                           |                              |                                                |                                |                                       |                               |
| FULL MAME                           | ONDAAC                       | COMPLETE ADDRESS                               | PHONE                          | DIGITAL SHOWATURE                     | customers identified on the   |
|                                     | 1.1                          |                                                | 1.0                            |                                       | provious Chart                |
|                                     |                              |                                                | _                              | · · · · · · · · · · · · · · · · · · · | previous chart.               |
|                                     |                              |                                                |                                | -                                     |                               |
|                                     |                              |                                                | -                              |                                       |                               |
|                                     |                              |                                                |                                |                                       | Customers with current valid  |
|                                     |                              |                                                | _                              | _                                     | IOAs do not have to submit    |
|                                     |                              |                                                |                                | -                                     | LOAS do not have to submit    |
|                                     | _                            |                                                |                                |                                       | another until notified by the |
|                                     |                              |                                                |                                |                                       |                               |
|                                     |                              |                                                | -                              | 1                                     | RID OTTICE.                   |
|                                     |                              |                                                | -                              |                                       |                               |
|                                     | -                            |                                                | -                              |                                       |                               |
|                                     | 1                            |                                                |                                |                                       | Access to the electronic form |
| -                                   |                              |                                                | -                              |                                       | will be available on the DTD  |
|                                     |                              |                                                |                                |                                       | will be available of the RTD  |
| MILITARY SERVICE                    | ACCOUNTABLE                  | E OFFICER FOR (MILITAL                         | RY UNIT/COMPA                  | NY                                    | web page.                     |
| I authorize and verify<br>FULL HAME | y designees on I<br>DeDVAC   | N/s page.<br>COMPLETE ADDRESS                  | PHONE                          | DIGITAL SIGNATURE                     | neo page.                     |
|                                     |                              |                                                |                                | (maintain)                            |                               |
| and the second second               |                              |                                                | all in the                     |                                       |                               |
| POINT OF CONTACT                    | f for regulation h           | latory, validation of letter, a<br>MIL ADDRESS | and renewal remin              | ider.                                 |                               |
|                                     |                              |                                                |                                |                                       |                               |
| COMMANDING OF P                     | CER                          |                                                |                                |                                       |                               |
| Per regulations, the Con            | nmanding Officer b           | annot be the same person as                    | the Accountable D              | flicer. The CO is the AO's his        | mer authority.                |
|                                     |                              |                                                |                                |                                       |                               |
| EVEL BANKSTRAME                     |                              | 1                                              | A REAL PROPERTY AND ADDRESS OF | Contraction of the second second      |                               |

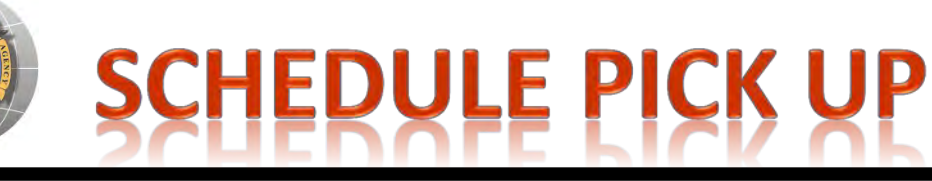

### CUSTOMER

| ate:                                                                                                    |                                                                                 |
|----------------------------------------------------------------------------------------------------|---------------------------------------------------------------------------------|
| o: DRMO                                                                                                    | From:                                                                           |
| ų                                                                                                    | the undersigned, hereby authorize                                               |
|                                                                                                    |                                                                                 |
|                                                                                                    | to remove the below listed requisitions on my behalf.                           |
| Extent of Authority: To remove                                                                                  | to remove the below listed requisitions on my behalf.                           |
| Extent of Authority: To remove<br>SIGNATURE OF CUSTOMER:                                                        | to remove the below listed requisitions on my behalf.                           |
| Extent of Authority: To remove ;<br>SIGNATURE OF CUSTOMER:_<br>LIST ITEM(S) by Requisition/DT                   | to remove the below listed requisitions on my behalf. property. ID Number:      |
| Extent of Authority: To remove;<br>SIGNATURE OF CUSTOMER:_<br>LIST ITEM(S) by Requisition/DTI<br>(PRINT NAME)   | to remove the below listed requisitions on my behalf.<br>property<br>ID Number: |
| Extent of Authority: To remove (<br>SIGNATURE OF CUSTOMER: _<br>LIST ITEM(S) by Requisition/DTI<br>(PRINT NAME) | to remove the below listed requisitions on my behalf.<br>property<br>ID Number: |
| Extent of Authority: To remove<br>SIGNATURE OF CUSTOMER: _<br>LIST ITEM(S) by Requisition/DT<br>(PRINT NAME)    | to remove the below listed requisitions on my behalf.<br>property               |

Letter of Authorization to <u>**REMOVE**</u> is required when picking up or sending a trucking company to act on your behalf.

If a customer is listed on the LOA in the centralized file, they do not need the Letter to Remove.

S4S2-146

August 2011

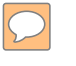

#### **DEFENSE LOGISTICS AGENCY** AMERICA'S COMBAT LOGISTICS SUPPORT AGENCY

# **THIS CONCLUDES** THIS PRESENTATION FOR FURTHER ASSISTANCE EMAIL US AT: DRMSRTD@DLA.MIL

WARFIGHTER SUPPORT ENHANCEMENT

STEWARDSHIP EXCELLENCE

WORKFORCE DEVELOPMENT